# **Quick Reference Guide:**

#### Updating Payroll & Accounts Payable Direct Deposit Allocation in Employee Self Service

The Direct Deposit Process is now exclusively electronic. For instructions on setting up both the AP and the Payroll Direct

Deposit accounts, or for making updates at any time please follow the instructions below. For questions about this process, please contact Payroll at (757)-683-5266 or (757) 683-4337.

- 1. Access LeoOnline at: http://www.leoonline.odu.edu
- 2. Upon entering into the system, select the *Enter LeoOnline News and Secure Area* link at the top of the page list, then scroll to the bottom of the page and click *Enter Secure Area*.
- 3. Login using your Midas credentials. You will then be redirected into the Employee Dashboard to access your Direct Deposit information.
- 4. From the Main Menu page (see below), click Employee:

Main Menu

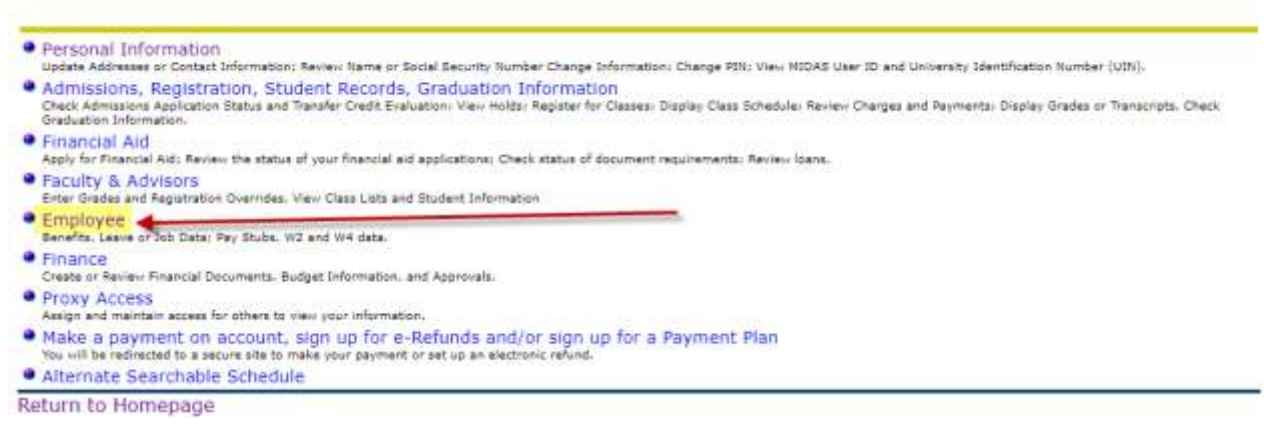

Then *Employee Self Service* to open the Employee Dashboard:

### Employee

 Time Sheet
 Classic Classic menu for items under pmenu.P\_MainMnd except time sheet.
 Employee Self Service New Employee Self Service

RELEASE: 8.9.1

 Once in the Employee Dashboard, click on *Direct Deposit Information* (as highlighted in yellow.)

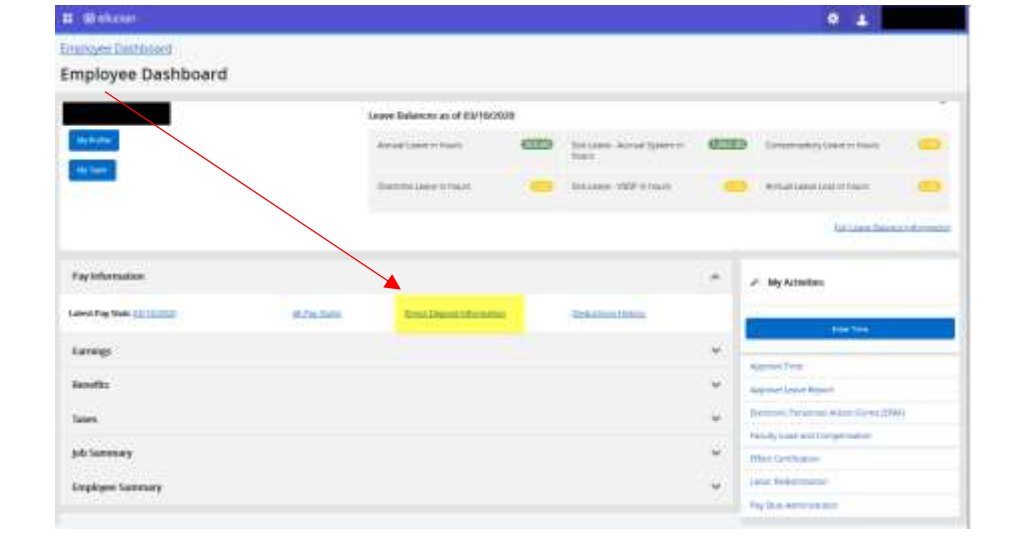

### **Quick Reference Guide:**

### Updating Payroll & Accounts Payable Direct Deposit Allocation in Employee Self Service

 At the top of the page, you will notice your current Direct Deposit Allocations listed, as of your last pay date.

| # @ekcen                         |                |                 |             | 0 4                |
|----------------------------------|----------------|-----------------|-------------|--------------------|
| Freelow + Direct Depo            | osa Alkucesion |                 |             |                    |
| Proc Diversitiation as of \$5.19 | iatos          |                 |             |                    |
| Dettillens                       | Rates funter   | Accessit Number | AccountType | Nel Pay Detributor |
| itypie C/ RC                     | 115000         |                 | lengt       | 0000 M             |
| Hary TCU                         | weeks.         |                 | Jang.       | 528.0M             |
| kwy FDI:                         | .mmo#74        |                 | Decking     | 9100.00            |
| Trinks Prage                     |                |                 | Decarg      | at Tinger          |
|                                  |                |                 |             | TaxterPy \$2,04.0  |

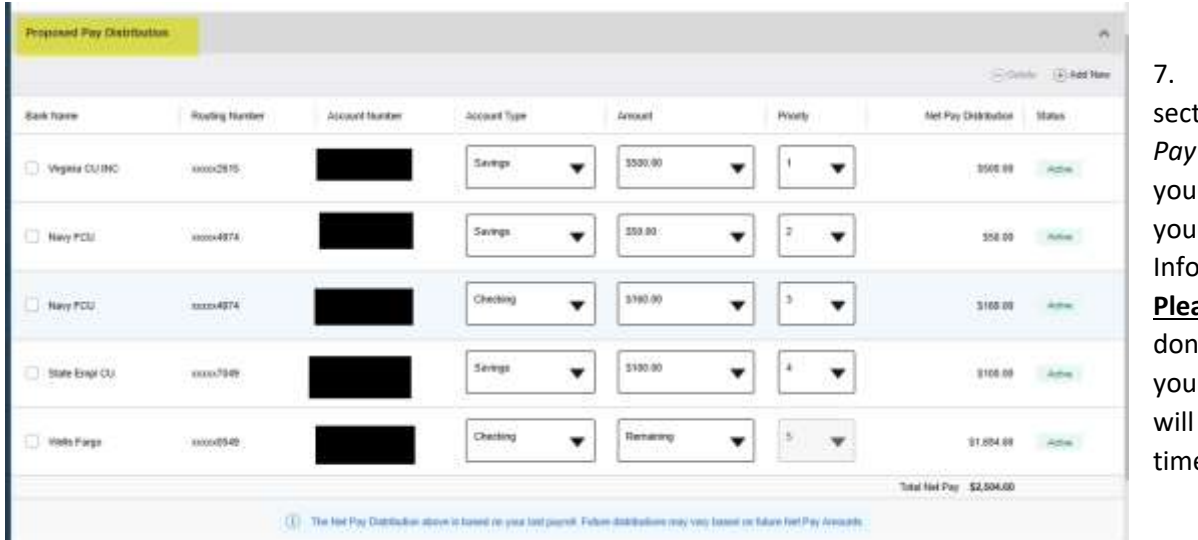

7. The next section entitled *Proposed Pay Distribution* is where you will make changes to your Direct Deposit Information.

<u>Please note</u> – this can be done at any time and will your account information will be updated in real time as well!

8. <u>To delete an exsisting account</u>, simply click the box under Bank Name beside the account you would like to delete. The box will turn blue and you will notice a check mark in the box. To delete, simply click *Delete*.

|            | 1000 | historia | Annual Type |         |   | Availy . | 10110-0008-000 | -    |
|------------|------|----------|-------------|---------|---|----------|----------------|------|
| B 10911.00 |      |          | line .      | •       | ٠ | •        |                | 1000 |
|            |      |          | tange .     | -       | • | •        | ***            | -    |
|            |      |          | (Hereing )  |         | ٠ | •        |                | -72  |
| Detter:    |      | _        | 2000        | -       | ٠ | •        |                | -    |
| . method   |      |          | Takes       | · heate |   | () w     | 11.00-00       | 100  |

You will receive a notice (*see right*) asking you if you are you sure you want to delete.... Bu clicking **Delete**, the item will be removed from your list. If you have multiple accounts the amount for the account deleted will be added to your net pay direct deposit line.

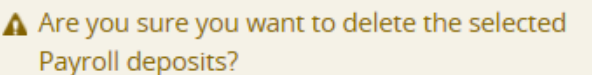

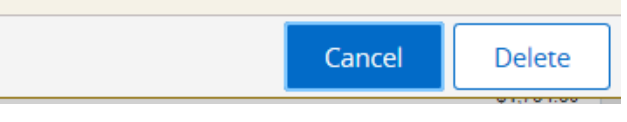

### Quick Reference Guide: Updating Payroll & Accounts Payable Direct Deposit Allocation in Employee Self Service

9. <u>To add a new account</u>, click *Add New* from the *Proposed Pay Distribution* section a pop-up box will appear entitled: *Add Pay Allocation – Create New*.

| Create from existing account with | mation         |                                  |   |
|-----------------------------------|----------------|----------------------------------|---|
| Create riese                      | 1945)          |                                  |   |
| Bank Routing Hearder              | Account Number | <ol> <li>Account Type</li> </ol> |   |
| 12430120 -                        | 123456789      | Checking                         | * |
| Amount                            | Priorzy        | 19 - 24<br>-                     |   |
| Use Renauting Amount              | (e)            | -                                |   |
| O Use Specific Account            |                |                                  |   |
| 25.00                             |                |                                  |   |
| Une Percentage                    |                |                                  |   |
| -                                 |                |                                  |   |

You will be prompted to key the new bank routing number, account number, and account type in the pop-up box. Please make sure this information is correct! After entering the correct account information, you may select the amount you desire from the options listed in the pop-up box. You must also check the box authorizing payroll to credit or debit your account before moving on.

Finally, click Save New Deposit.

**NOTE:** The *Create From Existing Account* option should only be used when setting up your Accounts Payable Direct Deposit using one of your existing payroll accounts!

| Pressue - Direct D | rysolist Alfondation |               |                        |            | • Sevent for | contracting          |       |
|--------------------|----------------------|---------------|------------------------|------------|--------------|----------------------|-------|
| Property Decided   | -                    |               |                        |            |              |                      |       |
|                    |                      |               |                        |            |              |                      | -     |
| itani Merer        | Huby holder          | Arrest Humber | -Account Type          |            | Presty       | fail the failthafter | 2.0x  |
| ) Impres           |                      |               | tump .                 | • (800M    | • •          | 10.0                 | 1000  |
| ing the            |                      |               | Theorem .              | •] [****   | • •          | -                    | -     |
| Data Description   |                      |               | Innip                  | 2300.00    | • • •        | 1200-00              | -     |
| loc latter         | -                    |               | Dailing .              | • Inat     | • • •        | -                    | -     |
| 🗅 Volu Faser       |                      |               | - International Action | • Treasure | • • •        | \$2.000 M            | 14440 |
|                    |                      |               |                        |            |              | Incharter \$250400   | _     |

Priority

#### Making Changes to an Existing Account

To make changes to an existing account, select the account you wish to change from the *Proposed Pay Distribution* section. After selecting a designation, be sure to check the **Disclaimer** check box, then click **Save New Deposit**.

You may change the account type, amount, or priority:

The new bank information will appear under "Proposed Pay Distribution"

| Vocount Type | Amani                 | 1 |
|--------------|-----------------------|---|
|              |                       | 1 |
| Checking     | ▼                     | z |
| Churching    | Unit Standing Amount  | 2 |
| Checking     | O Use Specific Amount | 4 |
| Savings      | 100                   |   |

**NOTE**: The payroll amount is designated as *Remaining*, *Specific*, or *Percentage* (see above).

- **Remaining** is used to deposit the amount of your paycheck after all prior allocations are deposited into the designated accounts. *You will not have the option to select a priority for "Remaining" because it will always occur last.*
- Use *Specific Amount* to deposit a designated dollar amount into an account then select the priority.
- Use the *Percentage* to designate a percentage of your pay to a specific account the select the priority.

# **Quick Reference Guide:**

# Updating Payroll & Accounts Payable Direct Deposit Allocation in Employee Self Service

# Setting Up your Accounts Payable Deposit

| Employees can set up<br>banking direct deposit<br>information for their<br>Accounts Payable<br>transactions by<br>completing the Accounts<br>Payable Deposit Section.<br><b>NOTE:</b> Employees can<br>have only <u>one</u> Accounts<br>Payable Direct Deposit<br>Account.                                                                                                    | Add Accounts Payable Deposit   Choose an option:   Create from existing account information   Create new   Bank Routing Number   i   Account Number   i   Account Number   Select a Type |                                                                                                   |                                                                                             |                                                                                                    |                                                                             |                                                                                 | <b>★</b><br>y behalf                 |
|----------------------------------------------------------------------------------------------------|----------------------------------------------------------------------------------------------------|---------------------------------------------------------------------------------------------------|---------------------------------------------------------------------------------------------|----------------------------------------------------------------------------------------------------|-----------------------------------------------------------------------------|---------------------------------------------------------------------------------|--------------------------------------|
|                                                                                                    |                                                                                                    | CANCEL                                                                                            |                                                                                             | SA                                                                                                    | VE NEW DE                                                                   | POSIT                                                                           |                                      |
| Add Accounts Payable Deposit<br>Choses an option:<br>© Create from oxisting account information<br>Select existing account<br>Generative Consecutive State<br>NewyECU<br>Account consecutives<br>Select ImpliCU<br>Account consecutives<br>Select ImpliCU<br>Account consecutives<br>Select ImpliCU<br>Account consecutives<br>Select ImpliCU<br>Account consecutives<br>Select ImpliCU<br>Account consecutives<br>Select ImpliCU<br>Account consecutives<br>Select ImpliCU<br>Account consecutives<br>Select ImpliCU<br>Account consecutives<br>Select ImpliCU | X<br>SAVE NEW DEPOSIT                                                                                                    | You may select<br>Direct Deposit u<br>To add an Accou<br>the payroll acco<br><b>Save New Depo</b> | <b>Create From E</b><br>Ising on of you<br>unts Payable D<br>unt you wish t<br><b>sit</b> . | <b>Existing</b> to set u<br>or existing Payro<br>peposit using <b>Cr</b><br>to use from the                                                                                         | p you Acco<br>oll Direct Do<br><b>eate From</b><br>drop-down                | unts Paya<br>eposit Acc<br><b>Existing,</b> s<br>n menu ar                      | ble<br>counts.<br>select<br>nd click |
| If you would rather have AP<br>account, you may select <b>Cre</b><br>add a new account, select <b>C</b><br>outlined above for creating                                                                                                    | P Reimbursement f<br>Rate New to add a<br>Greate New, and fo<br>a new Payroll Dire                                                                                                    | unds deposited in<br>new account ( <i>see</i><br>Illow the instruction<br>oct deposit.            | to a new<br><i>below</i> ). To<br>ons                                                       | Add Accounts Payable De<br>Choose an option:<br>Create from existing account infor<br>Create new<br>Bank Routing Number (i)<br>Bank Routing Number<br>Bank Routing Number<br>CANCEL | posit mation Account Number Account Number ze the institution to initiate d | Account Type     Select a Type  irrect credits or debits on n  SAVE NEW DEPOSIT | ✓                                    |
| Quick Reference Guide- Direct Deposit                                                                                                    | t Updates                                                                                                    |                                                                                                   |                                                                                             |                                                                                                    | 4 Pag                                                                       | e                                                                               |                                      |